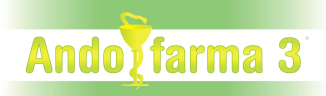

# **TERCER PAGADOR CASS 2023 (Càlcul de l'import segons el retorn de la CASS).**

# Configuració CASS:

Des de la GESTIÓ Utilitats/Configuració Empresa/Configuració CASS

|                    |                                                       |                                          |                       | 0            |
|--------------------|-------------------------------------------------------|------------------------------------------|-----------------------|--------------|
| NomAbre            | ujat : FCA. AND                                       |                                          | NRT :                 |              |
| Nom Am             | pliat : FARMÀCIA AN                                   | DORRA                                    |                       |              |
| Configuració CASS  | Configuració SAAS                                     | Comptabilitat                            | Internet Tarja f      | Fidelitat    |
|                    |                                                       |                                          |                       |              |
|                    |                                                       |                                          |                       |              |
|                    |                                                       |                                          |                       |              |
|                    |                                                       |                                          |                       |              |
|                    |                                                       | F                                        | nviar Directament a l | a CASS : 💌   |
|                    |                                                       | E                                        | scaneig Recepta Ob    | oligatòria : |
|                    |                                                       | Permetre Més d'u                         | n Deutor pel Tercer I | Pagador :    |
|                    | Utilitz                                               | ar Tipus Producte                        | dels Reemborsable     | s CASS : 🙀   |
| URL REST CA        | SS : https://ws.cas                                   | s.ad:8443                                |                       |              |
|                    |                                                       | Tir                                      | neOut (Segons) :      | 90           |
|                    |                                                       | 2 110000                                 |                       | 2            |
| Temps C            | Guardar Receptes :                                    | 3 mesus                                  |                       | 101 P        |
| Temps C<br>Temps G | Suardar Receptes :<br>uardar Log CASS :               | 3 Mesos                                  |                       | -            |
| Temps C<br>Temps G | Suardar Receptes :<br>uardar Log CASS :<br>Assign     | 3 Mesos<br>3 Mesos<br>Iar Certificat CAS | s 🗸                   | •            |
| Temps C<br>Temps G | Guardar Receptes :<br>uardar Log CASS :<br>Assign     | 3 Mesos<br>3 Mesos<br>ar Certificat CAS  | s 🔹                   | •            |
| Temps C<br>Temps G | Suardar Receptes :<br>uardar Log CASS :<br>Assign     | 3 Mesos<br>lar Certificat CAS            | s •                   | <u>+</u>     |
| Temps C<br>Temps G | Suardar Receptes : [<br>uardar Log CASS : ]<br>Assign | 3 Mesos<br>3 Mesos<br>Nar Certificat CAS | s 🔸                   | •            |
| Temps C<br>Temps G | Suardar Receptes :<br>uardar Log CASS :<br>Assign     | 3 Mesos                                  | s •                   | <u>(1</u> )  |
| Temps G            | Suardar Receptes :<br>uardar Log CASS :<br>Assign     | 3 Mesos<br>ar Certificat CAS             | s •                   |              |
| Temps C<br>Temps G | Suardar Receptes :<br>uardar Log CASS :<br>Assign     | 3 Mesos                                  | s •                   |              |
| Temps G            | Suardar Receptes :<br>uardar Log CASS :<br>Assign     | a mesos<br>3 Mesos                       | s •                   |              |
| Temps C<br>Temps G | Suardar Receptes :<br>uardar Log CASS :<br>Assign     | a mesos<br>3 Mesos<br>lar Certificat CAS | s .                   |              |

**Enviar Directament a la CASS**: Si es marca, s'enviaran els fulls directament a la CASS al generar-los via el servei REST de la CASS (Ha d'estar marcat).

**Escaneig Recepta Obligatòria**: Si es marca, es necessitarà escanejar la recepta per poder enviar el full a la CASS.

**Permetre Més d'un Deutor pel Tercer Pagador**: Si es marca, permetrà seleccionar més d'un deutor com a Tercer Pagador CASS. Si el tiquet té tercer pagador, demanarà a quin deutor volem posar l'import que ha de pagar el client (només si hi ha més d'un deutor com a tercer pagador).

**Utilitzar Tipus Producte dels Reemborsables CASS:** (Marcat per defecte). A l'enviar el tipus de producte en un full de la CASS, s'utilitzarà el tipus de producte descarregat des dels reemborsables CASS, enlloc del tipus de producte indicat en el producte. D'aquesta manera, el Tipus de Producte sempre serà el que digui la CASS.

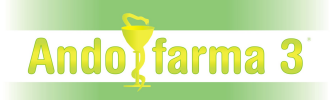

# **Deutors:**

### - Tercer Pagador

Des del TPV Fitxer/Deutors/Dades Personals

|                                                                      | Deutors Mantenimer     | t                  |                      | 000            |
|----------------------------------------------------------------------|------------------------|--------------------|----------------------|----------------|
|                                                                      | Codi : 0000            | 04                 |                      |                |
|                                                                      | Nom: CAS               | S                  |                      |                |
|                                                                      | Deutes Dades Personals | Comptes Comptables |                      |                |
|                                                                      | Adreca :               |                    |                      |                |
|                                                                      | Població :             |                    | : (3)                |                |
|                                                                      | Provincia :            | 1                  | :02                  |                |
|                                                                      | Pais :                 | Î                  | : 😡 🗋                |                |
|                                                                      | Correu Electrònic :    |                    |                      |                |
|                                                                      | Telèfon1 :             |                    | Telèfon2 :           |                |
|                                                                      | DNI/Passaport :        | 1                  |                      |                |
| <u>Fitxer</u> <u>Vendes</u> <u>Caixa</u> <u>Llistats</u> <u>U</u> ti | Observacions :         |                    |                      |                |
| Botigues                                                             |                        |                    | Tercer Pagador CA    | SS: 📦          |
| Caxes                                                                |                        |                    | Generar Moviments Ca | ixa :          |
| Formes Pagament                                                      | Deute Actual :         | 31,41              | Bloquejar Nous Deul  | tes :          |
| Àlies Característiques                                               |                        |                    |                      |                |
| Conceptes Deutors                                                    |                        | 👗 🗈 🗅 📑 🧋          | 🍓 🍓 📥 🚵 🖉 🖉 🖉        | 14 45 00 10 20 |
| Deutors                                                              |                        |                    |                      | 1 C# 24        |

El camp **Tercer Pagador CASS**, en cas de marcar-se (i **Bloquejar Nous Deutes** no estigui marcat). A l'enviar tiquets a la CASS, detectarà l'import del tiquet que gestiona la CASS com a tercer pagador. I el descomptarà del tiquet i l'incrementarà dins del deutor amb la marca de **Tercer Pagador CASS** activa.

Si hi ha marcada l'opció **Permetre Més d'un Deutor pel Tercer Pagador** (GESTIÓ *Utilitats/Configuració Empresa/Configuració CASS*) podrà haver-hi més d'un deutor amb el camp marcat. Si no està marcada, només podrà haver-hi un deutor amb l'opció *Tercer Pagador CASS seleccionada*.

A partir del **18/09/2023** a l'enviar un full a la CASS, si no hi ha cap deutor amb l'opció marcada, **es crearà automàticament un deutor** amb el nom TERCER PAGADOR CREAT AUTOMÀTICAMENT i l'opció Tercer Pagador CASS seleccionada per defecte.

És per això que es recomana tenir ja el Deutor CASS Tercer Pagador creat amb l'opció Tercer Pagador CASS marcada a partir del dia 18/09/2023 (Si ja teniu el deutor tercer pagador creat, només haureu de seleccionar l'opció Tercer Pagador CASS).

Si marquen l'opció del Deutor CASS que ja tenien creat abans del **18/09/2023** i entra un TERCER PAGADOR 100%, l'import que ha de pagar la CASS es carregarà al deutor CASS, i si el pacient ha de pagar alguna cosa ja s'especificarà al tiquet.

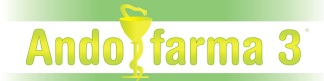

Si no teniu marcada l'opció Permetre Més d'un Deutor pel Tercer Pagador a la CONFIGURACIÓ CASS (GESTIÓ *Utilitats/Configuració Empresa/Configuració CASS*), només podreu seleccionar l'opció Tercer Pagador CASS per a un sol deutor.

#### - Enviament Tiquet CASS Tercer Pagador

Des del TPV Vendes/Entrada tiquets...Generar tiquet

Si el tiquet és un full de la CASS, el full s'enviarà a la CASS al moment d'accedir a les formes de pagament.

Si es detecta que la CASS fa de Tercer Pagador i tenim més d'un deutor amb l'opció de tercer pagador marcada, demanarà a quin tercer pagador volem posar l'import que no paga el client (assumit pel tercer pagador).

| Seleccioneu Tercer Pagao | lor      |   |
|--------------------------|----------|---|
| Tercer Pagador :         | CASS     | : |
|                          | Acceptar |   |

Si hi ha un tercer pagador, a la finestra de pagaments tindrem la informació de l'import del tercer pagador i s'haurà d'indicar com es paga la diferència entre el total del tiquet i l'import del tercer pagador (si n'hi ha).

En aquesta finestra també visualitzarem el deutor al qual se li assignarà l'import del tercer pagador.

Si tenim més d'un tercer pagador, amb el botó Canviar el podrem canviar si no hem seleccionat el correcte.

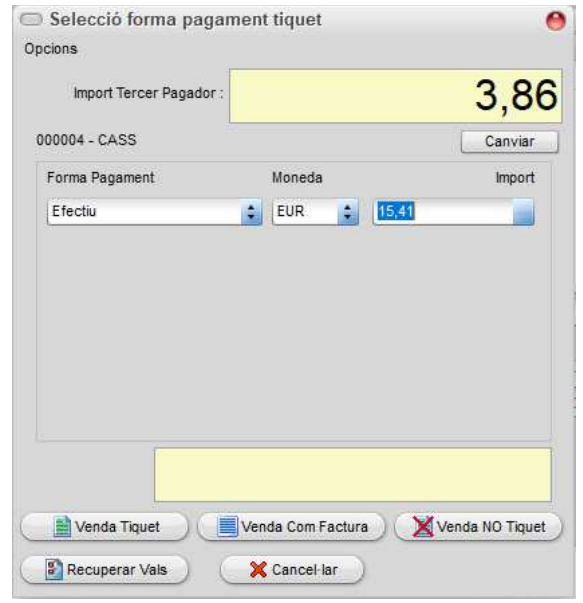

# Ando farma 3

### **Deutes:**

Des del TPV Fitxer/Deutors/Deutes...

A la pestanya **Deutes**, hi ha una columna on es podrà veure el *Número de Full de la CASS* que ha generat l'entrada.

|   |            | Nom : CASS Acceident Treball    |                |         |        |             |              |              |   |
|---|------------|---------------------------------|----------------|---------|--------|-------------|--------------|--------------|---|
| [ | eutes Dad  | es Personals 🍸 Comptes Comptab  | les            |         |        |             |              |              |   |
|   | Data       | Concepte                        | Nº Full CASS   | Venedor | Moneda | Descripto   | Import Deute | Import Pagat | 1 |
|   | 06/07/2023 | Tercer Pagador Tiquet 01-00001  | FF202300002828 | 01      | 000    | EUR         | 3,86         |              | 1 |
|   | 06/07/2023 | Tercer Pagador Tiquet 01-000010 | FF202300002873 | 01      | 000    | EUR         | 3,86         |              |   |
|   | 06/07/2023 | Tercer Pagador Albarà 00000363  | FF202300002880 | 01      | 000    | EUR         | 3,86         |              |   |
|   | 24/07/2023 | Tercer Pagador Albarà 00000364  | FF202305800102 | 01      | 000    | EUR         | 3,86         |              |   |
|   | 24/07/2023 | Pagament de la CASS             |                | 01      | 000    | EUR         |              | 7,72         |   |
|   | 01/08/2023 | Tercer Pagador Tiquet 01-000010 | FF202305800241 | 01      | 000    | EUR         | 3,86         |              | 1 |
|   | 01/08/2023 | Tercer Pagador Albarà 00000365  | FF202305800258 | 01      | 000    | EUR         | 3,86         |              |   |
|   | 01/08/2023 | Tercer Pagador Tiquet 01-000010 | FF202305800265 | 01      | 000    | EUR         | 3,86         |              |   |
|   | 01/08/2023 | Tercer Pagador Albarà 00000366  | FF202305800272 | 01      | 000    | EUR         | 3,86         |              |   |
|   |            |                                 |                |         |        |             |              |              | h |
|   |            |                                 |                |         |        | Total EUR : | 23.16        | 1            |   |

Amb el botó **Cercar Full de la CASS pel Número de Full** podrem cercar un número de full de la CASS dins dels deutors.

Al clicar-lo, demanarà el número de full a cercar i el buscarà dins dels diferents deutors (D'aquesta manera, perquè el trobi no caldrà seleccionar el deutor que tingui el full). En cas de trobar-se el full, es situarà al deutor que el tingui i dins d'aquest deutor a la línia corresponent.

## Diari de tiquets:

#### - Llistats

Des del TPV Llistats/Diari de Tiquets

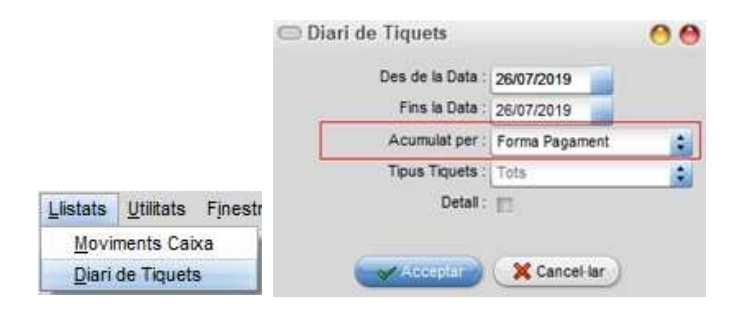

Si l'Acumulat per es selecciona per Forma de Pagament, el tercer pagador sortirà com una forma de pagament més (separada pels diferents tercers pagadors que haguem pogut utilitzar).

# Ando farma 3

| Tercer Pagador CASS 6  | ō Anys           |      |
|------------------------|------------------|------|
| 06/07/2023 00001044    | 11:18 01         | 3,86 |
| 06/07/2023 00001045    | 11:30 01         | 5,00 |
| Total Tercer Pagador ( | CASS 65 Anys     | 8,86 |
| Tercer Pagador CASS A  | cccident Treball |      |
| 06/07/2023 00001046    | 11:33 01         | 3,86 |
| 06/07/2023 00001047    | 11:45 01         | 3,86 |
| Total Tercer Pagador ( | CASS             | 7,72 |

Llistat dels Tiquets Tercer Pagador acumulats entre les dates desitjades (Sempre que fem un llistat indicant *Forma de Pagament*).

### Crear Deutor CASS

- Des del TPV anar a FITXER/DEUTORS...

A DADES PERSONALS

Crear deutor amb el nom corresponent (per exemple: CASS)

Desmarcar l'opció Generar Moviments de caixa.

Desmarcar Bloquejar Nous Deutes

Marcar Tercer Pagador (si volem que la CASS ens digui l'import del tercer pagador i l'import pendent del client).

# 1 Tiquet Tercer Pagador Deutor CASS

-Des del TPV anar a VENDES/ENTRADA DE TIQUETS

- Al fer la venda d'un full CASS automàticament carregarà al Deutor CASS la part que correspongui del Tercer Pagador i la diferència (si n'hi ha) s'haurà de pagar amb la forma de pagament que seleccionem.

### 🐴 Pagament Deutor CASS

- Des del TPV anar a FITXER/DEUTORS...

### A DEUTES

- Al moment de cobrar el deute (liquidar) clicar *Insertar Nou Pagament*, seleccionar el tiquet/s a pagar i acceptar.

Aleshores es liquidarà el deute seleccionat (La CASS ja haurà pagat a la farmàcia).

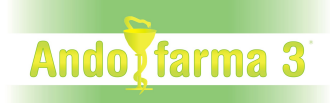

### **Gestionar Pagaments CASS:**

Des de la GESTIÓ a Utilitats, hi ha l'opció Carregar Pagaments CASS

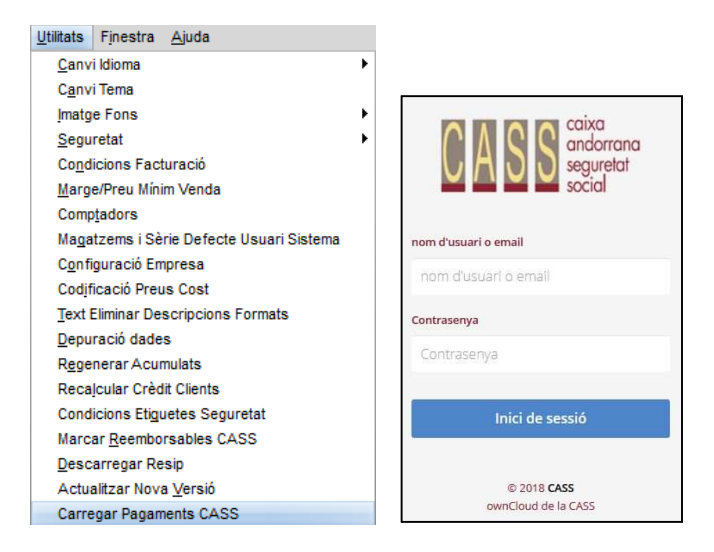

Amb aquesta opció, podrem carregar i executar els **Pagaments de la CASS**. Aquests pagaments s'hauran de carregar des d'un fitxer XML que podrem descarregar directament des de la pàgina web de la CASS (https://cloud.cass.ad/index.php/login), i no es podran crear pagaments a mà ni per cap altre mitjà que no sigui la càrrega del fitxer XML.

| Estat : Carregat Totalment           N° Pagament CA         N° Full CASS         Data Full         N° CASS         Nom Pacient         Estat Deute         Import Pagat         Import Deut           20238464311         FF202300002765         02/06/2023         0000596         PR0VA         Tot Pagat         5,61         5,61         2,61         2,61         2,61         2,61         2,61         3,86         3,86         3,86         3,86         3,86         3,86         3,86         3,86         3,86         3,86         3,86         3,86         3,86         3,86         3,86         3,86         3,86         3,86         3,86         3,86         3,86         3,86         3,86         3,86         3,86         3,86         3,86         3,86         3,86         3,86         3,86         3,86         3,86         3,86         3,86         3,86         3,86         3,86         3,86         3,86         3,86         3,86         3,86         3,86         3,86         3,86         3,86         3,86         3,86         3,86         3,86         3,86         3,86         3,86         3,86         3,86         3,86         3,86         3,86         3,86         3,86         3,86         3,86 | Número Transfe     | erència :               | T2023097 | 20         |              |             | Data :      | 10/08/2023  | 3           | Executat     |
|----------------------------------------------------------------------------------------------------|--------------------|-------------------------|----------|------------|--------------|-------------|-------------|-------------|-------------|--------------|
| N° Pagament CA         N° Full CASS         Data Full         N° CASS         Nom Pacient         Estat Deute         Import Pagat         Import Deut           20238464811         FF202300002765         02/06/2023         000059G         PR0VA         Tot Pagat         5,61         5,61           20238464412         FF202300002765         02/06/2023         000059G         PR0VA         Tot Pagat         3,86         3,86                                                                                                    | CASS Des           | stinatari :             | 918938V  | Assessori  | a Software I | Especial    | Estat :     | Carregat T  | Fotalment   |              |
| 20238464811         FF202300002417         02/06/2023         000059G         PROVA         Tot Pagat         5,61         5,61           20238464412         FF202300002765         02/06/2023         000059G         PROVA         Tot Pagat         3,86         3,86                                                                                                    | N° Pagament CA     | N° Full                 | CASS     | Data Full  | Nº CASS      | Nom Pacient | Estat Deute | Ir          | mport Pagat | Import Deute |
| 20238464412         FF202300002765         02/06/2023         000059G         PROVA         Tot Pagat         3,86         3,86           Fulls Trobats :         2         9,47         Fulls Totats :         2         9,47                                                                                                    | 20238464811        | FF2023                  | 00002417 | 02/06/2023 | 000059G      | PROVA       | Tot Pagat   |             | 5,61        | 5,61         |
| Fulls Trobats :         2         9,47         Fulls Totats :         2         9,4                                                                                                    | 20238464412        | FF2023                  | 00002765 | 02/06/2023 | 000059G      | PROVA       | Tot Pagat   |             | 3,86        | 3,86         |
| Fulls Trobats : 2 9,47 Fulls Totats : 2 9,4                                                                                                    |                    |                         |          |            |              |             |             |             |             |              |
|                                                                                                    |                    |                         |          |            |              |             |             |             |             |              |
|                                                                                                    | Fulls 1<br>Fulls 1 | Frobats :<br>Parcials : | 2        | l          | 9,47         |             | Full        | is Totals : | 2           | 9,4          |

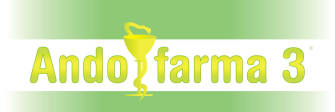

### Tindrem els següent botons per operar amb els Pagaments de la CASS:

**1- Carregar Transferència** Permet carregar un nou pagament de la CASS a partir del segu fitxer XML. Al clicar-lo ens demanarà el fitxer XML a carregar.

| Seleccioneu Fitxer Pagaments de la CASS     |         |         |         |        | 0        |
|---------------------------------------------|---------|---------|---------|--------|----------|
| Mirar en: Dades (D:)                        | •       | 0       |         |        |          |
| DLL AsCor                                   |         | R       | enova   | cions  |          |
| Fitxer Mallol                               | <u></u> | Glob    | al Ha   | bitat  |          |
| Cambra                                      |         | Font    | de la ( | Call   |          |
| Central Problema depuració                  | В       | lowfi   | sh      |        |          |
| Gecofi Problema Traspàs                     | Ce      | rtifica | its Ge  | cofi   |          |
| InterOllinac dll per correu office365       | Co      | nfigu   | racior  | ns Met | teor Car |
| Imatges                                     | And     | oFar    | ma Ed   | elwei  | SS       |
| Dades Auto Centre Princi                    | Bas     | eSAA    | AS      |        |          |
|                                             |         |         |         |        | ).<br>•  |
| Nom Fitxer:                                 |         |         |         | Qb     | rir )    |
| Tipus Fitxer: Fitxer Pagaments CASS (*.xml) |         | ÷       | 0       | Cance  | el·lar)  |

Un cop seleccionat el fitxer i acceptada la seva càrrega, procedirà amb la mateixa crear la nova transferència de la CASS o mostrant el missatge d'error corresponent.

Si seleccionem un fitxer que no és de la CASS o no s'hi troba cap transferència ho indica.

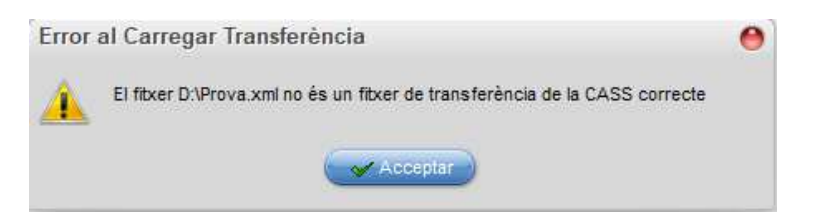

Si seleccionem un fitxer on hi ha una transferència que no correspon a cap número de la CASS configurat en l'empresa o magatzems, ho indica i no el carrega.

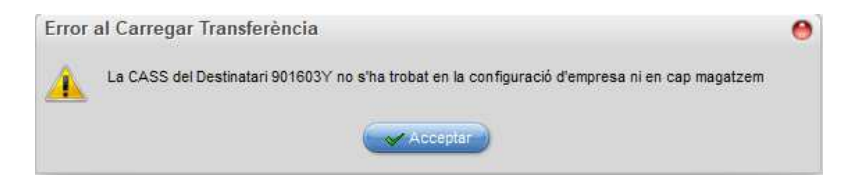

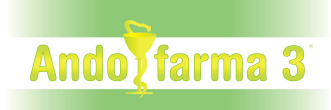

Si seleccionem un fitxer on hi ha una transferència ja carregada, ho indica i no el carrega.

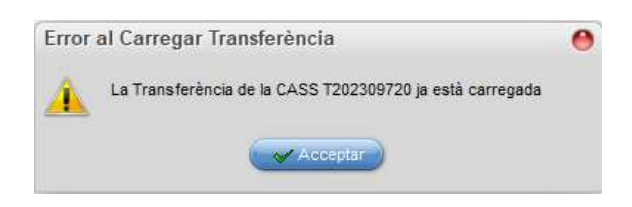

Si es carrega el fitxer de la CASS indica les transferències carregades (hem de tenir en compte que en un fitxer hi podria haver més d'una transferència).

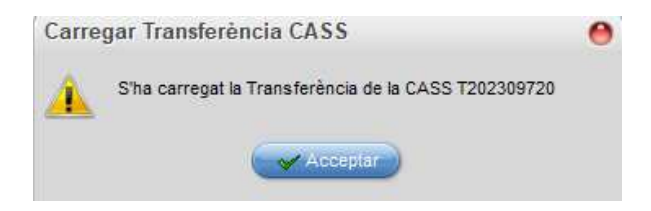

Un cop carregats els fitxers de pagaments de la CASS, es crearan les transferències que hi ha al fitxer.

A la transferència tindrem les línies que s'han pagat (indicat el Full i les dades del pacient) amb les següents camps :

Estat Deute indica quin estat té el deute, podent valer :

**Tot Pagat** -> S'ha trobat del deute pagat per la CASS (en els deutors) i està tot pagat

No s'ha Pagat tot -> S'ha trobat el deute; però la CASS no l'ha pagat del tot

Ja s'havia Pagat -> S'ha trobat el deute; però en els deutors ja està pagat

No s'ha Trobat -> No s'ha trobat el deute en els deutors

Import Pagat Indica l'import que la CASS ha pagat del Deute

**Import Deute** Indica l'import que tenim registrat del Deute (lo que ens ha de pagar la CASS)

A la capçalera tindrem l'estat global amb els següents valor :

**Carregat Totalment** -> Tots els deutes s'han trobat (encara que n'hi pugui haver algun pagat parcialment)

Carregat Parcialment -> Hi ha algun deute que no s'ha trobat

**Res Carregat** -> No s'ha trobat cap deute

També hi tindrem els totals segons si s'ha trobat o no i s'ha pagat parcialment, havent els següent camps :

**Fulls Totals** -> Quantitat de fulls i el seu import que hi ha en el fitxer de la CASS **Fulls Trobats** -> Quantitat de fulls i el seu import que s'ha trobat i estant pagats totalment

Fulls Parcials -> Quantitat de fulls i el seu import que no s'ha pagat del tot

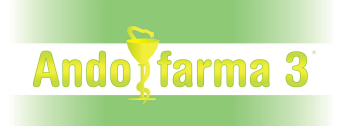

**Fulls No Trobats** -> Quantitat de fulls i el seu import que no s'ha trobat **Fulls Ja Pagats** -> Quantitat de fulls i el seu import de fulls que ja s'han pagat

**2- Executar Pagaments 2**: Permet executar els pagaments de la CASS generant els pagament dins dels deutors i marcant els deutes com a pagats.

Abans de clikcar el botó podrem canviar la Data en cas necessari, ja que en aquesta data es crearà el pagament dins dels deutors.

Al clicar el botó ens demanar si volem fer l'execució

| Exec | utar Pagament                                                                                | 0 |
|------|----------------------------------------------------------------------------------------------|---|
| ?    | Segur que voleu Executar el Pagament de la CASS ?<br>(Marcant els deutes trobats com pagats) |   |
|      | Si Si                                                                                        |   |

En cas de fer-se, marcarà la Transferència com a executada i crearà el pagament/pagaments (en funció de si hi ha pagaments d'un deutor o de més d'un deutor).

|   |                    | Nom : CASS 65 Anys                   |                |         |          |           |          |           |   |
|---|--------------------|--------------------------------------|----------------|---------|----------|-----------|----------|-----------|---|
| D | eutes D <u>a</u> d | es Personals Comptes Comptables      |                |         |          |           |          |           |   |
|   | Data               | Concepte                             | Nº Full CASS   | Venedor | Moneda   | Descripto | Import D | Import Pa | 4 |
|   | 26/07/2019         | Tercer Pagador Tiquet 01-00001012    |                | 01      | 000      | EUR       | 2,5      |           |   |
|   | 26/07/2019         | Tercer Pagador Tiquet 01-00001013    |                | 01      | 000      | EUR       | 2,5      |           |   |
|   | 26/07/2019         | Tercer Pagador Albarà 00000338       |                | 01      | 000      | EUR       | 2,5      |           |   |
|   | 26/07/2019         | Tercer Pagador Albarà 00000339       |                | 01      | 000      | EUR       | 2,5      |           |   |
|   | 23/06/2023         | Tercer Pagador Tiquet 01-00001039    | FF202300002400 | 01      | 000      | EUR       | 3,86     |           | - |
|   | 23/06/2023         | Tercer Pagador Tiquet 01-00001040    | FF202300002417 | 01      | 000      | EUR       | 5,61     |           |   |
|   | 26/06/2023         | Tercer Pagador Tiquet 01-00001042    | FF202300002431 | 01      | 000      | EUR       | 2,33     |           |   |
|   | 06/07/2023         | Tercer Pagador Tiquet 01-00001044    | FF202300002765 | 01      | 000      | EUR       | 3,86     |           |   |
|   | 06/07/2023         | Tercer Pagador Tiquet 01-00001045    | FF202300002811 | 01      | 000      | EUR       | 5        |           |   |
|   | 14/08/2023         | Pagament Transfèrncia CASS T20230972 | T202309720     |         | 000      | EUR       |          | 9,47      | Ļ |
|   |                    |                                      |                |         | Total EU | IR ·      | 80.1     |           |   |

3- Cercar Full CASS E: Permet cercar un full de la CASS dins de les transferències. Si el troba es situarà en la transferència on està el full de la CASS. Demanarà el número de full a cercar

| Cercar Full CASS per Número Full | 0 |
|----------------------------------|---|
| Número Full :                    |   |
| Acceptar X Cancel-lar            |   |

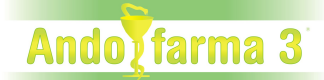

Atenció, en cas de pagaments a mitges, tingueu en compte que si hi ha alguna diferència s'haurà de reclamar a la CASS.

Reviseu periòdicament el Deutor CASS perquè no quedin fulls de pagament pendents acumulats.

### Traspàs Comptabilitat Tercer Pagador:

Des de la GESTIÓ a la Configuració d'Empresa...

 Utilitats
 Finestra
 Ajuda

 Canvi Idioma
 •

 Canvi Tema
 •

 Imatge Fons
 •

 Seguretat
 •

 Condicions Facturació
 •

 Marge/Preu Mínim Venda
 •

 Comptadors
 •

 Magatzems i Sèrie Defecte Usuari Sistema

 Configuració Empresa

A la pestanya Comptabilitat (NOMÉS si hi ha traspàs a comptabilitat).

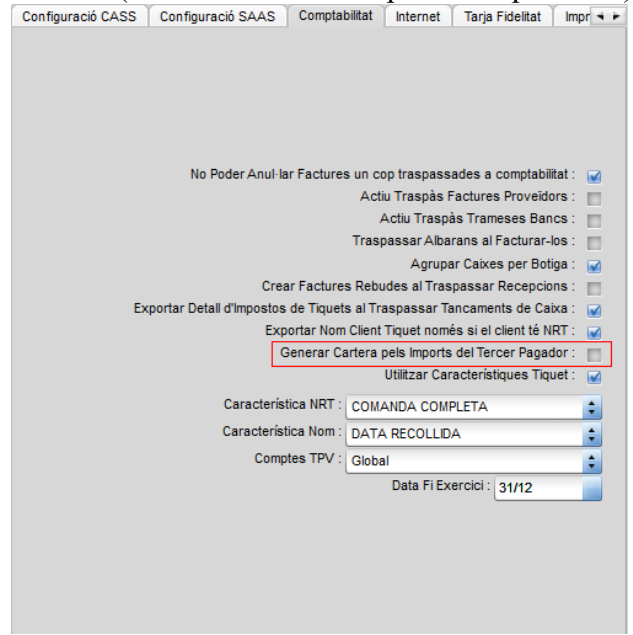

Generar Cartera pels Imports del Tercer Pagador: Si es marca, per a cada import del Tercer Pagador es generarà una entrada a la cartera com a número de factura amb el número de full de la CASS al moment de generar el traspàs del tancament de Caixa. A més a més, l'entrada a la cartera es marcarà com a pagada al traspassar a la comptabilitat el Pagament de la CASS.